# DR. BOB DAVIDOV

# Система термостатирования на базе USB интерфейса Lcard E14-440 (S-function)

*Цель работы:* Освоить канал связи среды разработки системы управления Simulink (S-function CPP DLL) с внешней средой компьютера (USB Lcard E14-440) для построения систем реального времени.

*Задача работы:* Построить действующую систему термостатирования на базе модели Simulink и интерфейса S-function.

**Приборы и принадлежности:**.Simulink, USB устройство ввода/вывода E14-440, Датчик температуры; Твердотельное реле 10А/240V; Нагревательный элемент от 60 до 2000 Вт. Персональный компьютер.

#### ОБЩИЕ СВЕДЕНИЯ

В работе освещаются следующие темы.

- Структурная схема системы термостатирования
- Внешние компоненты системы термостатирования
- Структура S функции simulink
- Пример S функции взаимодействия simulink с USB модулем E14-440
- Пример компиляции S-функции
- Настройка simulink модели системы термостатирования на работу в реальном времени
- Вызов S-функции в simulink

#### СТРУКТУРНАЯ СХЕМА СИСТЕМЫ ТЕРМОСТАТИРОВАНИЯ

Взаимодействие среды разработки Simulink с USB модулем ввода –вывода через S-функцию поясняется на примере реальной системы термостатирования включающей виртуальные (программные) модули, аппаратные средства и физические компоненты системы. Структурная схема примера системы термостатирования показана на Рис. 1. Ее виртуальная часть (модель Simulink) включает задатчик температуры, фильтр, блок рассогласования температуры, регулятор, реле. Физические компоненты – это USB модуль ввода вывода E14-440, твердотельное реле PF240D25, лампа накаливания и датчик температуры LM 335. Связь компьютерной модели с внешними физическими устройствами выполнена через блок S-функции модели и C++ динамические библиотеки модуля E14-440 (см. Рис. 2)

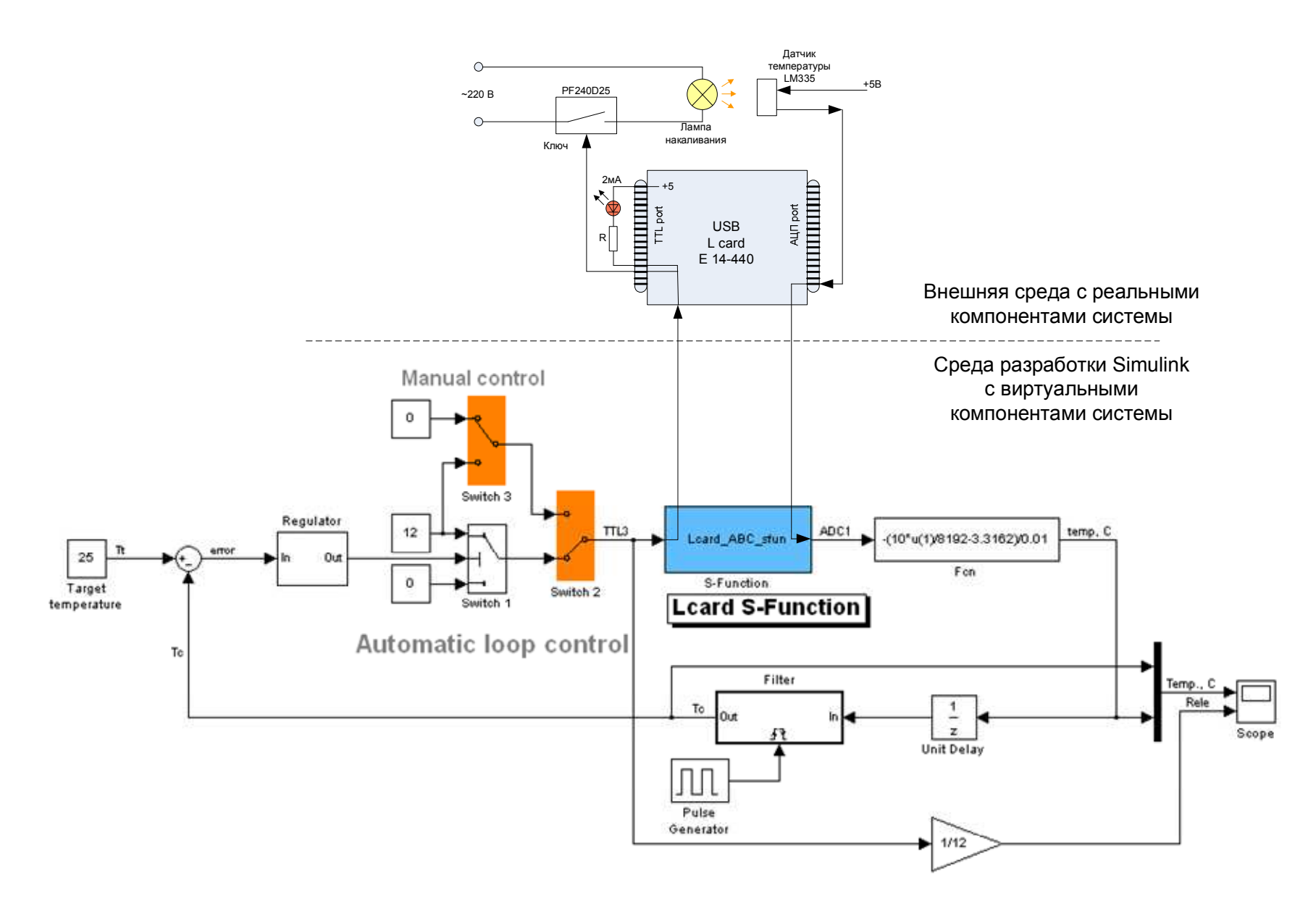

Рис. 1. Структурная схема системы термостатирования

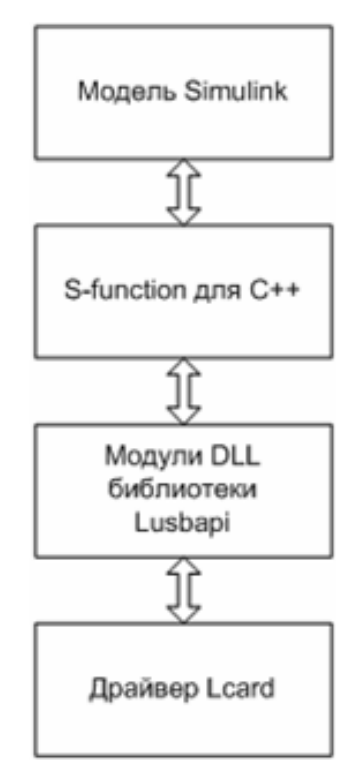

Рис. 2. Структура программного шлюза данных Модель Simulink – Модуль Lcard.

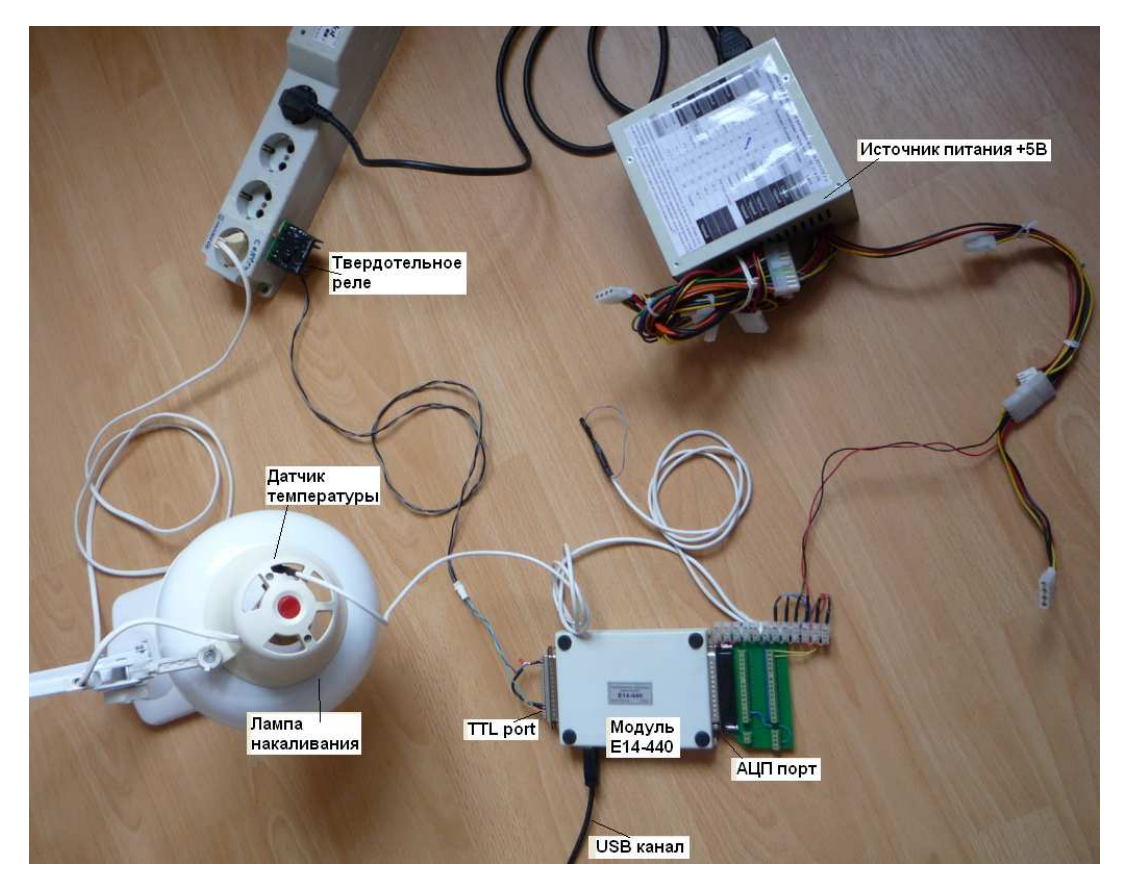

Рис. 3. Физические компоненты системы термостатирования.

#### ВНЕШНИЕ КОМПОНЕНТЫ СИСТЕМЫ ТЕРМОСТАТИРОВАНИЯ

Модуль E14-440 (Рис. 4) является универсальным программно-аппаратным устройством для использования со стандартной последовательной шиной USB и предназначен для построения многоканальных измерительных систем ввода, вывода и обработки аналоговой и цифровой информации в составе персональных IBM-совместимых компьютеров. Модуль *E14-440* внесен в Государственный реестр средств измерений.

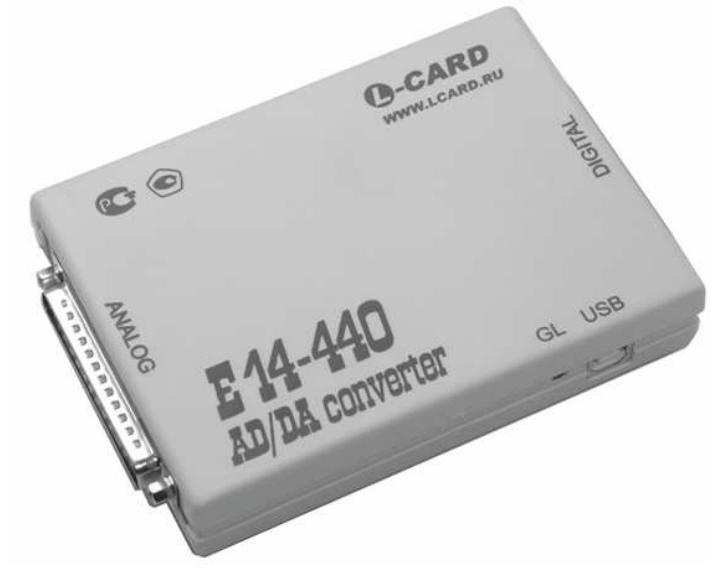

Рис. 4. Внешний вид модуля Е14-440.

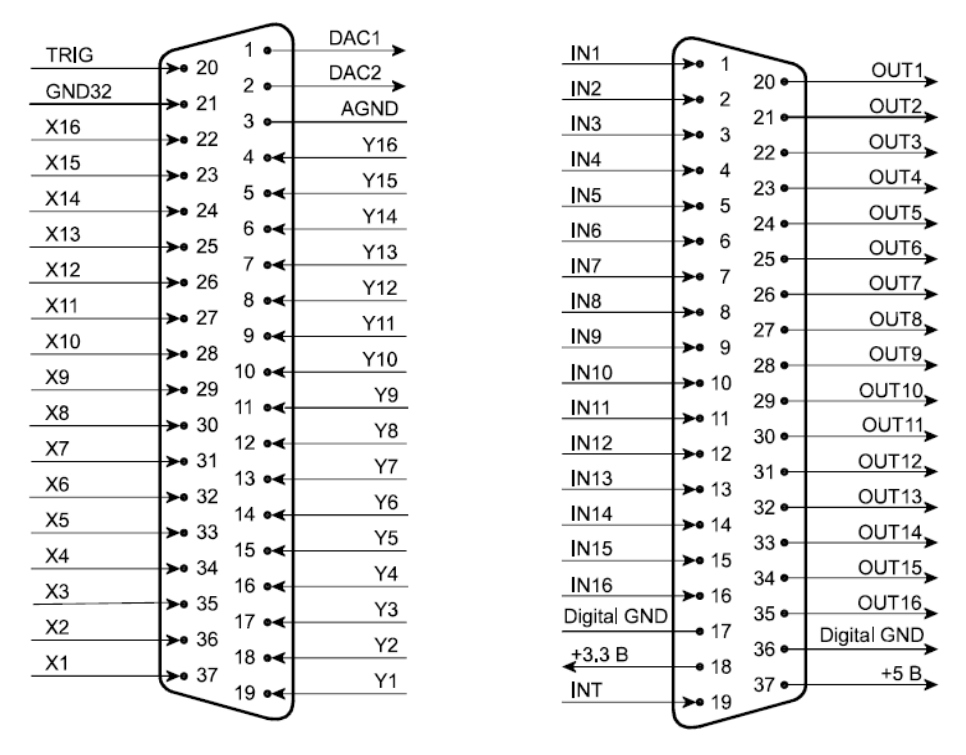

Рис. 5. Внешние разъемы модуля Е14-440 (аналоговый – слева, цифровой - справа).

| Сигнал      | Общая точка | Направление | Назначение                                                                                                    |
|-------------|-------------|-------------|----------------------------------------------------------------------------------------------------|
| IN<116>     | Digital GND | Вход        | 16 <u>ти</u> битный цифровой вход: <b>IN1</b> – младший<br>бит (0 <u>ой</u> бит), <b>IN16</b> – старший бит (15 <u>ый</u> бит).                            |
| OUT<116>    | Digital GND | Выход       | 16 <u>ти</u> битный цифровой выход: <b>ОUT1</b> –<br>младший бит (0 <u>ой</u> бит), <b>OUT16</b> – старший бит<br>(15 <u>ый</u> бит).                      |
| Digital GND |             |             | Цифровая земля.                                                                                                    |
| +5 B        | Digital GND | Выход       | Выход нестабилизированного напряжения<br>+5 В для питания внешних цепей (берётся<br>прямо с USB кабеля). Не более 40 мА.                                   |
| +3.3 B      | Digital GND | Выход       | Выход стабилизированного напряжения<br>+3.3 В для питания внешних цепей. Не<br>более 10 мА.                                                                |
| INT         | Digital GND | Вход        | <ul> <li>Вход внешней цифровой синхронизации сигнала;</li> <li>Совместим с выходным лог. уровнем TTL/CMOS элементов с напряжением питания +5 В.</li> </ul> |

Табл. 0-1. Цифровой разъём DRB-37F модуля E14-440

Датчик температуры LM35: времением

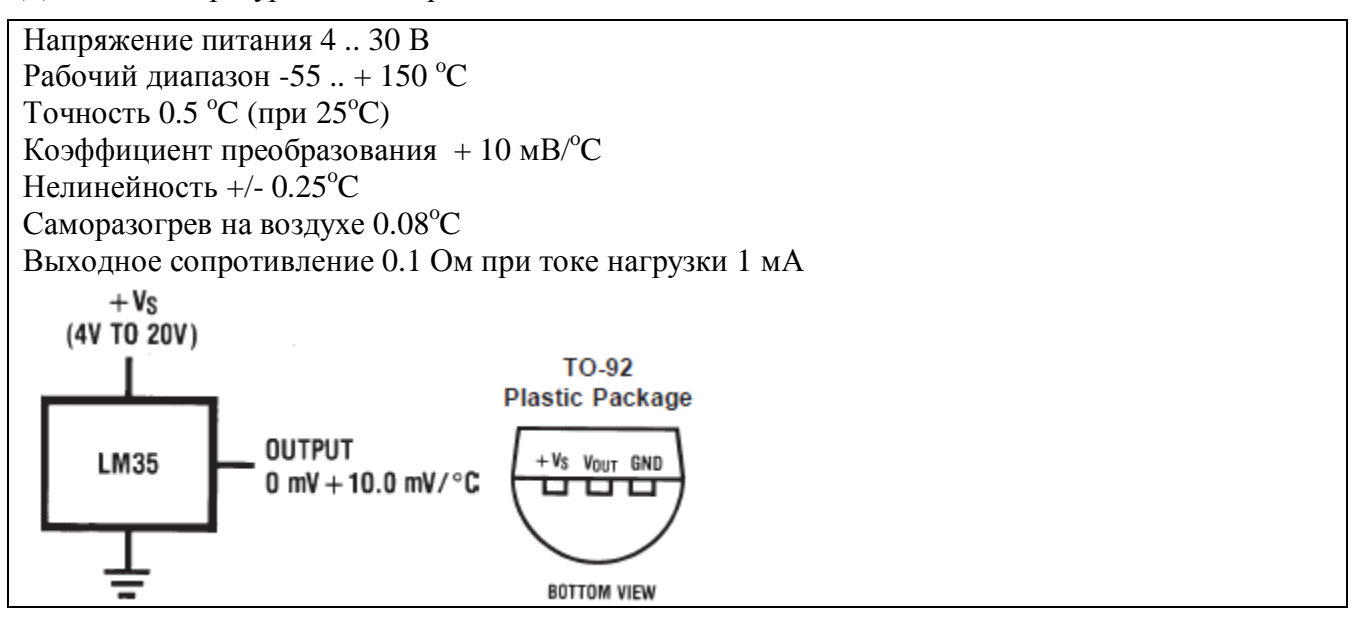

Рис. 6. Спецификация датчика температуры LM35.

Твердотельное реле PF240D25

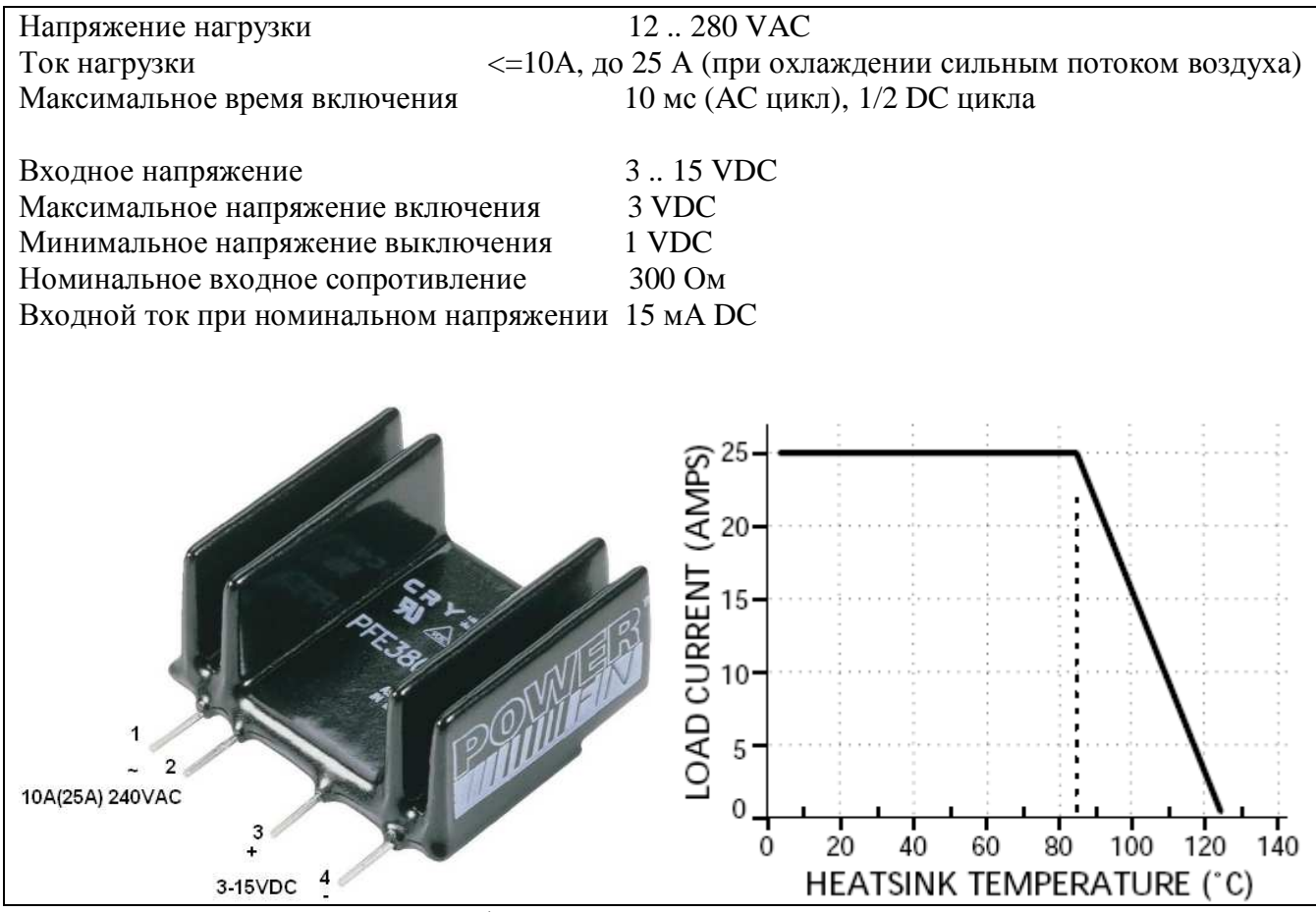

Рис. 7. Спецификация твердотельного реле PF240D25.

#### СТРУКТУРА S ФУНКЦИИ SIMULINK

S-function - оболочка СРР программы для работы в среде Simulink содержит следующие основные функции.

- static void mdlInitializeSizes(SimStruct \*S) Определяет S-function, задает характеристики блока: количество входных и выходных портов, состояния и т.д.
- static void mdlInitializeSampleTimes(SimStruct \*S) Эта функция используется, чтобы определить шаг моделирования для S-функции. Необходимо установить тот же шаг как и в функции ssSetNumSampleTimes.
- static void mdlStart(SimStruct \*S)
   Эта функция вызывается один раз при запуске модели. Чтобы минимизировать время чтения/записи данных модуля в эту функцию целесообразно включить операции библиотеки Lusbapi по установке связи с модулем E14-440.

| {GetDllVersion;    | CreateLInstance;    | OpenLDevice;         | GetModuleHandle; |
|--------------------|---------------------|----------------------|------------------|
| GetModuleName;     | GetUsbSpeed;        | LOAD_MODULE;         | TEST_MODULE;     |
| GET_MODULE_DESCRIP | TION; GET_ADC_PARS; | SET_ADC_PARS; ENABLE | _TTL_OUT }       |

• mdlOutputs(SimStruct \*S, int\_T tid)

Здесь выполняются операции чтения и записи в порты блока S-function. Сюда включены операции чтения АЦП (ADC\_SAMPLE) и записи TTL сигналов (TTL\_OUT) модуля E14-440

```
    mdlGetSimState(SimStruct* S)
        {
        return mxCreateDoubleScalar(0);
        }
        mdlSetSimState(SimStruct* S, const mxArray* ma)
        {
        }
        mdlTerminate(SimStruct *S)
        Эта функция выполняет необходимые операции после
```

#### Эта функция выполняет необходимые операции после окончания моделирования. В нашем случае, выполняются функции которые отключают модуль E14-440 (ENABLE\_TTL\_OUT; ReleaseLInstance)

#### ПРИМЕР S ФУНКЦИИ ВЗАИМОДЕЙСТВИЯ SIMULINK C USB МОДУЛЕМ E14-440

```
Файл: Lcard_ABC_sfun.cpp
// Lcard ABC sfun.cpp
// reads ADC ("control" port), pass the results to the S-function output
// reads S-function input, sent it to the Lcard TTL output, for example,
// when input is 0/3 the first and second TTL outputs is 0 or 1,
// when input is 0/1 TTL1 output is 0/1 TTL2 output is 0,
// when input is 0/2 TTL1 output is 0 TTL2 output is 0/1
// To build this mex function in MatLAB use: mex Lcard ABC sfun.cpp Lusbapi.lib
// Lusbapi.dll must be in folder with MDL file containing Lcard ABC sfun.mexw32
#define S FUNCTION LEVEL 2
#define S FUNCTION NAME Lcard ABC sfun // **** MUST be named as MEX function
#include "Lusbapi.h" // заголовочный файл библиотеки Lusbapi
// Need to include simstruc.h for the definition of the SimStruct and
// its associated macro definitions.
#include "simstruc.h"
#define IS PARAM DOUBLE(pVal) (mxIsNumeric(pVal) && !mxIsLogical(pVal) &&\
!mxIsEmpty(pVal) && !mxIsSparse(pVal) && !mxIsComplex(pVal) && mxIsDouble(pVal))
#define CHANNELS QUANTITY
                                  (0x1)
                // версия библиотеки
DWORD DllVersion;
ILE440 *pModule;
                // указатель на интерфейс модуля
MODULE_DESCRIPTION_E440 md; // структура с информацией о модуле
HANDLE ModuleHandle; // дескриптор устройства
char ModuleName[7]; // название модуля
BYTE UsbSpeed;
                // скорость работы шины USB
MODULE_DESCRIPTION_E440 ModuleDescription; // структура с полной информацией о
модуле
```

```
ADC_PARS_E440 ap;
                 // структура параметров работы АЦП модуля
WORD ReadThreadErrorNumber; // номер ошибки при выполнении сбора данных
SHORT ADC_control = 0x21; // First ADC, +/-10V, ADC mode: 1 == 32GND
SHORT AdcSample;
                       // отсчёты АЦП
WORD TTL 16 Input;
                      //Input of 16 TTL
static void mdlInitializeSizes(SimStruct *S)
11
     The sizes information is used by Simulink to determine the S-function
11
     block's characteristics (number of inputs, outputs, states, etc.).
{
   // No expected parameters
   ssSetNumSFcnParams(S, 0);
    // Parameter mismatch will be reported by Simulink
    if (ssGetNumSFcnParams(S) != ssGetSFcnParamsCount(S)) {
       return;
    }
    // Specify I/O
   if (!ssSetNumInputPorts(S, 1)) return;
      ssSetInputPortWidth(S, 0, DYNAMICALLY_SIZED);
   ssSetInputPortDirectFeedThrough(S, 0, 1);
   if (!ssSetNumOutputPorts(S,1)) return;
   ssSetOutputPortWidth(S, 0, DYNAMICALLY_SIZED);
   ssSetNumSampleTimes(S, 1);
   // Reserve place for C++ object
   ssSetNumPWork(S, 1);
 // ssSetSimStateCompliance(S, USE_CUSTOM_SIM_STATE);
   ssSetOptions(S,
                SS OPTION WORKS WITH CODE REUSE
                SS_OPTION_EXCEPTION_FREE_CODE);
}
static void mdlInitializeSampleTimes(SimStruct *S)
// This function is used to specify the sample time(s) for your
11
    S-function. You must register the same number of sample times as
11
    specified in ssSetNumSampleTimes.
{
   ssSetSampleTime(S, 0, INHERITED_SAMPLE_TIME);
   ssSetOffsetTime(S, 0, 0.0);
   ssSetModelReferenceSampleTimeDefaultInheritance(S);
}
#define MDL_START
static void mdlStart(SimStruct *S)
    This function is called once at start of model execution. If you
11
11
    have states that should be initialized once, this is the place to do it.
{
```

```
// Start of Lcard Connection
      // ****
                                    *****
      WORD i;
      // check version of used Lusbapi.dll library
      if((DllVersion = GetDllVersion()) != CURRENT_VERSION_LUSBAPI)
      {
            char String[128];
            printf(String, "Lusbapi.dll Version Error!!!\n Current: %lu.%lu.
Required: %1u.%1u",
                  DllVersion >> 0x10, DllVersion & 0xFFFF,
                  CURRENT_VERSION_LUSBAPI >> 0x10, CURRENT_VERSION_LUSBAPI &
0xFFFF);
      }
      11
            else printf(" Lusbapi.dll Version --> OK\n");
      // получим указатель на интерфейс модуля
      pModule = static_cast<ILE440 *>(CreateLInstance("e440"));
      if(!pModule) {mexErrMsgIdAndTxt("MATLAB:mexcpp:modintf", " Module Interface
--> Bad");
      }
      11
            else printf(" Module Interface --> OK\n");
      // попробуем обнаружить модуль E14-440 в первых
MAX_VIRTUAL_SLOTS_QUANTITY_LUSBAPI виртуальных слотах
      for(i = 0x0; i < MAX VIRTUAL SLOTS QUANTITY LUSBAPI; i++) if(pModule-</pre>
>OpenLDevice(i)) break;
      // что-нибудь обнаружили?
      if(i == MAX_VIRTUAL_SLOTS_QUANTITY_LUSBAPI)
            printf(" OpenLDevice(%u) --> WRONG\n", i);
            else printf(" OpenLDevice(%u) --> OK\n", i);
      11
      // попробуем прочитать дескриптор устройства
      ModuleHandle = pModule->GetModuleHandle();
      if(ModuleHandle == INVALID_HANDLE_VALUE)
            printf(" GetModuleHandle() --> Bad\n");
            else printf(" GetModuleHandle() --> OK\n");
      11
      // прочитаем название модуля в обнаруженном виртуальном слоте
      if(!pModule->GetModuleName(ModuleName))
            printf(" GetModuleName() --> Bad\n");
      11
            else printf(" GetModuleName() --> OK\n");
      // проверим, что это 'E14-440'
      if(strcmp(ModuleName, "E440"))
            printf(" The module is not 'E14-440'\n");
            else printf(" The module is 'E14-440'\n");
      11
      // попробуем получить скорость работы шины USB
      if(!pModule->GetUsbSpeed(&UsbSpeed))
            printf(" GetUsbSpeed() --> Bad\n");
            else printf(" GetUsbSpeed() --> OK\n");
      11
      // теперь отобразим скорость работы шины USB
      11
           printf(" USB is in %s\n", UsbSpeed ? "High-Speed Mode (480 Mbit/s)"
: "Full-Speed Mode (12 Mbit/s)");
```

// теперь попробуем загрузить из соответствующего ресурса

```
// библиотеки Lusbapi код драйвера LBIOS
     if(!pModule->LOAD_MODULE())
           printf(" LOAD_MODULE() --> Bad\n");
           else printf(" LOAD_MODULE() --> OK\n");
     11
     // проверим загрузку модуля
     if(!pModule->TEST MODULE())
           printf(" TEST MODULE() --> Bad\n");
           else printf(" TEST_MODULE() --> OK\n");
     11
     // получим информацию из ППЗУ модуля
     if(!pModule->GET_MODULE_DESCRIPTION(&ModuleDescription))
           printf(" GET_MODULE_DESCRIPTION() --> Bad\n");
     else printf(" E14-440 (s/n %s) is READY TO WORK\n",
md.Module.SerialNumber);
     // далее располагаются функции для непосредственного управления модулем
     // получим текущие параметры работы АЦП
     if(!pModule->GET_ADC_PARS(&ap))
           printf(" GET_ADC_PARS() --> Bad\n");
           else printf(" GET_ADC_PARS() --> OK\n");
     11
     // установим желаемые параметры работы АЦП
     ap.IsCorrectionEnabled = true;
                                                  // разрешим корректировку
данных на уровне драйвера DSP
     ap.InputMode = NO_SYNC_E440; // обычный сбор данных безо
всякой синхронизации ввода
     ap.ChannelsQuantity = CHANNELS_QUANTITY; // один активный канал
     // формируем управляющую таблицу
     ap.ControlTable[0] = (WORD)(ADC_control);
     ap.AdcRate = 100.0;
                                                             // частота
работы АЦП в кГц (max 400.0)
     ap.InterKadrDelay = 0.0;
                                                       // межкадровая
задержка в мс
     ap.AdcFifoBaseAddress = 0x0;
                                                 // базовый адрес FIFO
буфера АЦП в DSP модуля
     ap.AdcFifoLength = MAX_ADC_FIFO_SIZE_E440; // длина FIFO буфера АЦП в
DSP модуля
     // будем использовать фирменные калибровочные коэффициенты, которые
хранятся в ППЗУ модуля
     ap.AdcOffsetCoefs[0] = ModuleDescription.Adc.OffsetCalibration[0];
     ap.AdcScaleCoefs[0] = ModuleDescription.Adc.ScaleCalibration[0];
     // передадим требуемые параметры работы АЦП в модуль
     if(!pModule->SET_ADC_PARS(&ap))
           printf(" SET_ADC_PARS() --> Bad\n");
     // разрешение цифровых выходных линий
     if(!pModule->ENABLE TTL OUT(TRUE)) printf("\n\n TTL OUT PERMISSION -->
Bad n");
```

```
// End of Lcard Connect
                         // **************
}
static void mdlOutputs(SimStruct *S, int_T tid)
  In this function, you compute the outputs of your S-function block.
11
{
   // Get data addresses of I/O
   InputRealPtrsType u = ssGetInputPortRealSignalPtrs(S,0);
           real T *y = ssGetOutputPortRealSignal(S, 0);
     // Read/Write Lcard
     // вывод на внешние цифровые линии 0x0000 .. 0xFFFF / медленная операция
(нес. десятков Гц)
     if(!pModule->TTL_OUT((WORD)static_cast< int >(*u[0]))) printf("\n\n TTL
OUTPUT --> Bad\n");
     if(!pModule->ADC_SAMPLE(&AdcSample, (WORD)(ADC_control)))
         printf("\n\n ADC_SAMPLE(, 0) --> Bad\n");
         // передача АШП сигнала в выходной порт S-function
     End of Read/Write Lcard
    11
     y[0] = AdcSample;
}
/* Define to indicate that this S-Function has the mdlG[S]etSimState mothods */
#define MDL_SIM_STATE
static mxArray* mdlGetSimState(SimStruct* S)
{
// see ..\MATLAB\R2012a\simulink\src\sfun_cppcount_cpp.cpp and
sfun_cppcount_cpp.h
    return mxCreateDoubleScalar(0);
}
static void mdlSetSimState(SimStruct* S, const mxArray* ma)
// see ..\MATLAB\R2012a\simulink\src\sfun_cppcount_cpp.cpp and
sfun_cppcount_cpp.h
}
static void mdlTerminate(SimStruct *S)
11
   In this function, you should perform any actions that are necessary
   at the termination of a simulation. For example, if memory was
11
11
   allocated in mdlStart, this is the place to free it.
{
     // Перевод цифровых выходных линий в третье, высокоимпедансное, состояние
    if(!pModule->ENABLE_TTL_OUT(FALSE)) printf("\n\n TTL OUT PERMISSION -->
Bad n");
     // Disconnect Lcard
     //освободим интерфейс модуля
```

```
printf("\n\n");
    if(!pModule->ReleaseLInstance())
    ł
         printf(" ReleaseLInstance() --> Bad\n");
    }
    else
    {
         printf(" ReleaseLInstance() --> OK\n");
         // обнулим указатель на интерфейс модуля
         pModule = NULL;
    }
    // End of Lcard disconnection
    }
// Required S-function trailer
#ifdef MATLAB_MEX_FILE /* Is this file being compiled as a MEX-file? */
#include "simulink.c"
                    /* MEX-file interface mechanism */
#else
#include "cg_sfun.h" /* Code generation registration function */
#endif
```

#### ПРИМЕР КОМПИЛЯЦИИ S-ФУНКЦИИ

S-функция C++ должна быть откомпилирована в mexw32 файл который вызывается соответствующим блоком Simulink модели.

Откомпилировать C++ S-функцию можно командой МатЛАБ:

>> mex Lcard\_ABC\_sfun.cpp Lusbapi.lib

>>

ВНИМАНИЕ!

- 1. Команды mex для Lcard\_ABC\_sfun.cpp выполнялась в MATLAB R2012a.
- 2. Для успешной компиляции в рабочем каталоге должны находиться следующие файлы:

| <b>€</b> []      |     | <dir></dir> |  |
|------------------|-----|-------------|--|
| 🚰 Lcard_ABC_sfun | срр | 10 414      |  |
| 🛅 Lusbapi        | h   | 49 775      |  |
| 🛅 LusbapiTypes   | h   | 6 614       |  |
| 🔛 🔛 🔛 😪          | lib | 2 178       |  |

В результате компиляции в рабочем каталоге должен появиться файл Lcard\_ABC\_sfun.mexw32

Построить DLL mexw32 можно и в среде программирования Microsoft Visual C++ в следующей последовательности (в примере использовалась среда Visual Studio 2008).

1. В среде Microsoft Visual C++ Создайте новый "пустой" (Empty) проект Win32 DLL библиотеки в рабочей папке, например, Read\_ADC\_1

| Win32 Application Wizard - Read_ADC_1 |                                                                                                    |                              |  |  |
|---------------------------------------|----------------------------------------------------------------------------------------------------|------------------------------|--|--|
| Application Settings                  |                                                                                                    |                              |  |  |
| Overview<br>Application Settings      | Application type:<br><u>Windows application</u><br>Console application<br><u>DLL</u><br><u>Static library</u><br>Additional options:<br><u>Empty project</u><br><u>Export symbols</u><br><u>Precompiled header</u> | Add common header files for: |  |  |

2. Вставьте в проект S-функцию – программу Lcard\_ABC\_sfun.cpp

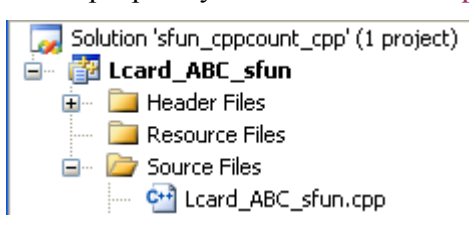

 Включите в проект новый \*.def файл содержащий: LIBRARY "имя файла" EXPORTS mexFunction //-- for a C MEX-file

| Solution Explorer - Lcard_ABC_sfun $~~$ $~~$ $\clubsuit$ | × | (sfun.def) Lcard_ABC_sfun.cpp |
|----------------------------------------------------------|---|-------------------------------|
| 🖷   📴 🕹                                                  |   | LIBRARY "sfun"                |
| Solution 'sfun_cppcount_cpp' (1 project)                 |   | EXPORTS mexFunction           |
| 🖃 📅 Lcard_ABC_sfun                                       |   |                               |
| 💼 📄 Header Files                                         |   |                               |
| 🚞 Resource Files                                         |   |                               |
| 🖮 🗁 Source Files                                         |   |                               |
| Card_ABC_sfun.cpp                                        |   |                               |

4. Подключите к проекту заголовочные файлы библиотеки модуля E14-440 Lusbapi.h и LusbapiTypes.h и убедитесь, что def файл подключен к проекту

| Lcard_ABC_sfun Property Pages                  | 5                                                     |                                                                 |                     |
|------------------------------------------------|-------------------------------------------------------|-----------------------------------------------------------------|---------------------|
| Configuration: Active(Debug)                   | Platform: Active(Win32)                               | Configuration Manager                                           |                     |
| Common Properties     Configuration Properties | Additional Dependencies                               | libmx.lib libmex.lib libmat.lib c:\Lab_examples\07.03           |                     |
| General<br>Debugging                           | Ignore Specific Library<br>Module Definition File     | sfun def                                                        |                     |
| ⊕ C/C++<br>⊜ Linker                            | Add Module to Assembly<br>Embed Mapaged Resource File | sidnat.                                                         |                     |
| General                                        | Force Symbol References                               |                                                                 |                     |
| ···· Manifest File<br>···· Debugging           | Assembly Link Resource                                |                                                                 |                     |
| System<br>Optimization                         | Additional Depend                                     | encies                                                          | ? 🛛                 |
| Embedded IDL<br>Advanced                       | ibmx.lib                                              |                                                                 |                     |
| · Command Line<br>⊡ Manifest Tool              | libmat.lib<br>c:\Lab_examples\07.0                    | 3_Thermostatic_system_Lcard_5_function\Lcard_ABC_sfun\Lcard_ABC | :_sfun(Lusbapi.lib) |
| XML Document Generator     Browse Information  | <                                                     |                                                                 | >                   |
| 🕀 Build Events                                 |                                                       |                                                                 |                     |

| Lcard_ABC_sfun Property Pages |                                          | ? 🛛                                          |
|-------------------------------|------------------------------------------|----------------------------------------------|
| Configuration: Active(Debug)  | Platform: Active(Win32)                  | Configuration Manager                        |
| 🖅 Common Properties           | Output File                              | \$(OutDir)\\$(ProjectName).mexw32            |
| Configuration Properties      | Show Progress                            | Not Set                                      |
| General                       | Version                                  |                                              |
| Debugging                     | Enable Incremental Linking               | Yes (/INCREMENTAL)                           |
| <u>∎</u> C/C++                | Suppress Startup Banner                  | Yes (/NOLOGO)                                |
|                               | Ignore Import Library                    | No                                           |
| General                       | Register Output                          | No                                           |
| Input                         | Per-user Redirection                     | No                                           |
| Manifest File                 | 🖌 Additional Library Directories 🧻 — 💴 🚽 | c:\MATLAB\R2007a\extern\lib\win32\microsoft\ |
| Debugging                     | Link Library Dependencies                | Yes                                          |
|                               | Use Library Dependency Inputs            | No                                           |

5. Подключите к проекту директорию файла mexversion.rc MaTЛAБ и Simulink

| Lcard_ABC_sfun Property Pages                  | Ĵ.                                                                 | 2 🗙                                                      |
|------------------------------------------------|--------------------------------------------------------------------|----------------------------------------------------------|
| Configuration: Active(Debug)                   | Platform: Active(Win32)                                            | Configuration Manager                                    |
| Common Properties     Configuration Properties | Additional Include Directories —<br>Resolve #using References      | c:\MATLAB\R2007a\extern\include\;c:\MATLAB\R20           |
| General<br>Debugging                           | Debug Information Format<br>Suppress Startup Banner                | Program Database for Edit & Continue (/ZI) Yes (/nologo) |
| General                                        | Warning Level Detect 64-bit Portability Issues                     | Level 3 (/W3)<br>No                                      |
| Preprocessor     Code Generation               | Treat Warnings As Errors Use UNICODE Response Files                | No<br>Yes                                                |
| - Language<br>- Precompiled Headers            | Additional Include Director                                        | ries ?                                                   |
| Output Files<br>Browse Information<br>Advanced |                                                                    | ×++                                                      |
| Command Line                                   | c:\MATLAB\R2007a\extern\includ<br>c:\MATLAB\R2007a\simulink\includ | el<br>jel                                                |
| 🖃 Manifest Tool                                | <                                                                  |                                                          |

## 6. Добавьте к определениям препроцессора **MATLAB\_MEX\_FILE**

| Lcard_ABC_sfun Property Pages  |                                          | ? 🗙                           |
|--------------------------------|------------------------------------------|-------------------------------|
| Configuration: Active(Debug)   | Platform: Active(Win32)                  | Configuration Manager         |
| Common Properties              | Preprocessor Definitions WIN32;_DEBUG;_W | 'INDOWS;_USRDLL;LCARD_ABC_SFI |
| Configuration Properties       | Ignore Standard Include Path No          |                               |
| General                        | Generate Preprocessed File No            |                               |
| Debugging                      | Keep Comments No                         |                               |
| General                        |                                          |                               |
| Optimization<br>(Preprocessor) | Preprocessor Definitions                 |                               |
| Code Generation                | _DEBUG<br>_WINDOWS                       |                               |
| ···· Precompiled Headers       |                                          |                               |
| Output Files                   | MATLAB MEX FILE                          |                               |
| Browse Information             |                                          |                               |

7. Измените расширение выходного файла компилятора с dll на mexw32.

| Lcard_ABC_sfun Property Pages |                            |                                    |  |  |  |
|-------------------------------|----------------------------|------------------------------------|--|--|--|
| Configuration: Active(Debug)  | Platform: Active(Win32)    | Configuration                      |  |  |  |
| 🕀 Common Properties           | Output File                | \$(OutDir)\\$(ProjectName), mexw32 |  |  |  |
| Configuration Properties      | Show Progress              | Not Set                            |  |  |  |
| General                       | Version                    |                                    |  |  |  |
| Debugging                     | Enable Incremental Linking | Yes (/INCREMENTAL)                 |  |  |  |
| <u>⊞ C/C++</u>                | Suppress Startup Banner    | Yes (/NOLOGO)                      |  |  |  |
|                               | Ignore Import Library      | No                                 |  |  |  |
| General                       | Register Output            | No                                 |  |  |  |
| Input                         | Por user Redirection       | No                                 |  |  |  |

8. Подключите библиотеки МатЛАБ matlabroot\extern\lib\win32\microsoft\ libmx.lib, libmex.lib, and libmat.lib и библиотеку модуля E14-440 Lusbapi

| Read_ADC_1 Property Pages    |                                |                                              |  |  |  |
|------------------------------|--------------------------------|----------------------------------------------|--|--|--|
| Configuration: Active(Debug) | Platform: Active(Win32)        | Configuration Mar                            |  |  |  |
| 🕀 Common Properties          | Output File                    | \$(OutDir)\\$(ProjectName).mexw32            |  |  |  |
| Configuration Properties     | Show Progress                  | Not Set                                      |  |  |  |
| General                      | Version                        |                                              |  |  |  |
| Debugging                    | Enable Incremental Linking     | Yes (/INCREMENTAL)                           |  |  |  |
|                              | Suppress Startup Banner        | Yes (/NOLOGO)                                |  |  |  |
|                              | Ignore Import Library          | No                                           |  |  |  |
| General                      | Register Output                | No                                           |  |  |  |
| Input                        | Per-user Redirection           | No                                           |  |  |  |
| Manifest File                | Additional Library Directories | c:\MATLAB\R2007a\extern\lib\win32\microsoft\ |  |  |  |
| Debugging                    | Link Library Dependencies      | Yes                                          |  |  |  |
| Optimization                 | Use Library Dependency Inputs  | No                                           |  |  |  |

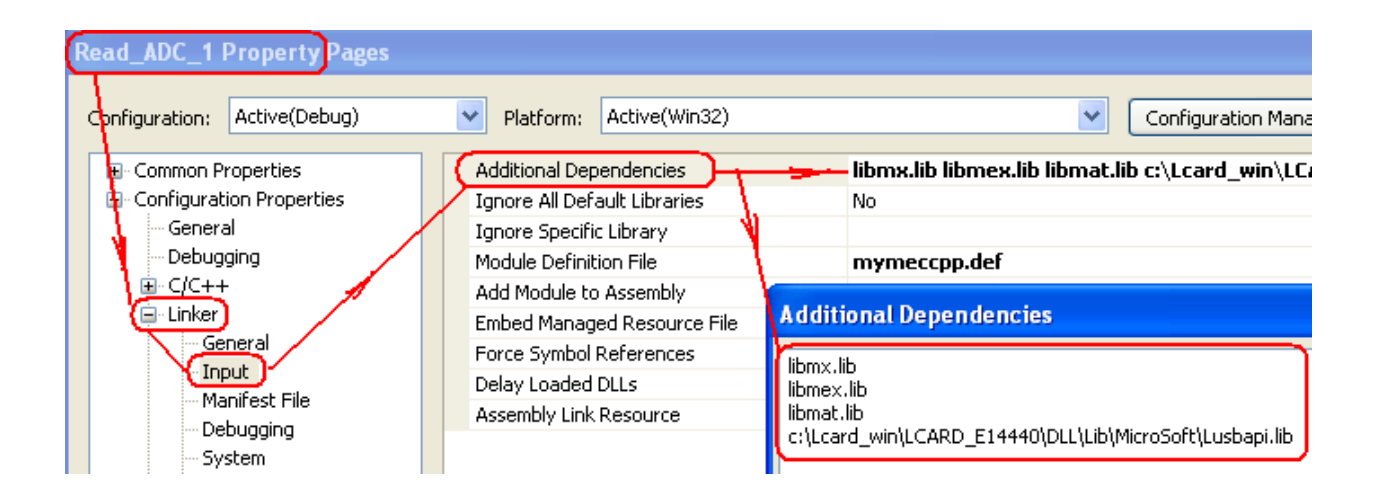

9. Откомпилируйте проект. В результате должен появиться файл Read\_ADC\_1.mexw32.

## НАСТРОЙКА SIMULINK МОДЕЛИ СИСТЕМЫ ТЕРМОСТАТИРОВАНИЯ НА РАБОТУ В РЕАЛЬНОМ ВРЕМЕНИ

| 🖏 Configuration Parame       | ters: T_system/Configuration (Active)                    | E     | × |
|------------------------------|----------------------------------------------------------|-------|---|
| Select:                      | C Simulation time                                        |       | ^ |
| Solver<br>Data Import/Export | Start time: 0.0 Stop time: inf                           |       |   |
| Optimization                 | C Solver options                                         |       |   |
| En Diagnostics               | Type: Fixed-step Solver: discrete (no continuous states) | ~     |   |
| Data Validity                | Periodic sample time constraint: Unconstrained           | ~     |   |
| - Connectivity               | Fixed-step size (fundamental sample time): smpl          |       |   |
| Compatibility                | Tasking mode for periodic sample times: Auto             | ~     |   |
| Model Referencing            | Higher priority value indicates higher task priority     |       |   |
|                              | Automatically handle data transfers between tasks        |       |   |
| 🖨 - Real-Time Workshop       |                                                          |       | ~ |
| <                            |                                                          |       |   |
|                              | OK Cancel Help                                           | Apply |   |

**Рис. 8**. Конфигурация модели. Шаг моделирования smpl установлен 0.05 сек, что с точностью выше 3-х % соответствует реальному времени операционной системы на тестируемом компьютере. На другом компьютере шаг моделирования, соответствующий реальному времени, составлял 0.25 сек. Время чтения АЦП модуля E14-440, в основном, определяется временем выполнения ADC\_SAMPLE - функции однократного чтения библиотеки Lusbapi.

| Main Callbacks History                | Description                    | Main Callbacks History                             | Description                |
|---------------------------------------|--------------------------------|----------------------------------------------------|----------------------------|
| Model callbacks                       | Model initialization function: | Model callbacks                                    | Simulation start function: |
| PreLoadFcn<br>PostLoadFcn<br>InitFcn* | smpl = 0.05                    | PreLoadFcn<br>PostLoadFcn<br>InitFcn*<br>StartFcn* | t_Start = clock;           |
| Main Callbacks History                | Description                    |                                                    |                            |
| Model callbacks                       | Simulation stop function:      |                                                    |                            |
| PreLoadFcn                            | t_Sim = clock - t_Start        |                                                    |                            |
| PostLoadFcn                           |                                |                                                    |                            |
|                                       |                                |                                                    |                            |
| StopFcn*                              |                                |                                                    |                            |

**Рис. 9.** Настройки модели Model Explorer. После остановки модели в окно команд выводится реальное время работы модели, которое следует сравнить с установленным временем моделирования.

Внимание! Соответствие времени моделирования реальному времени необходимо обеспечивать заданием величины шага моделирования. Шаг моделирования необходимо подобрать так, чтобы свести к минимуму разницу между временем моделирования (stop time) и реальным временем выполнения модели, которое вычисляется функцией t\_Sim = clock – t\_Start сразу по завершению моделирования.

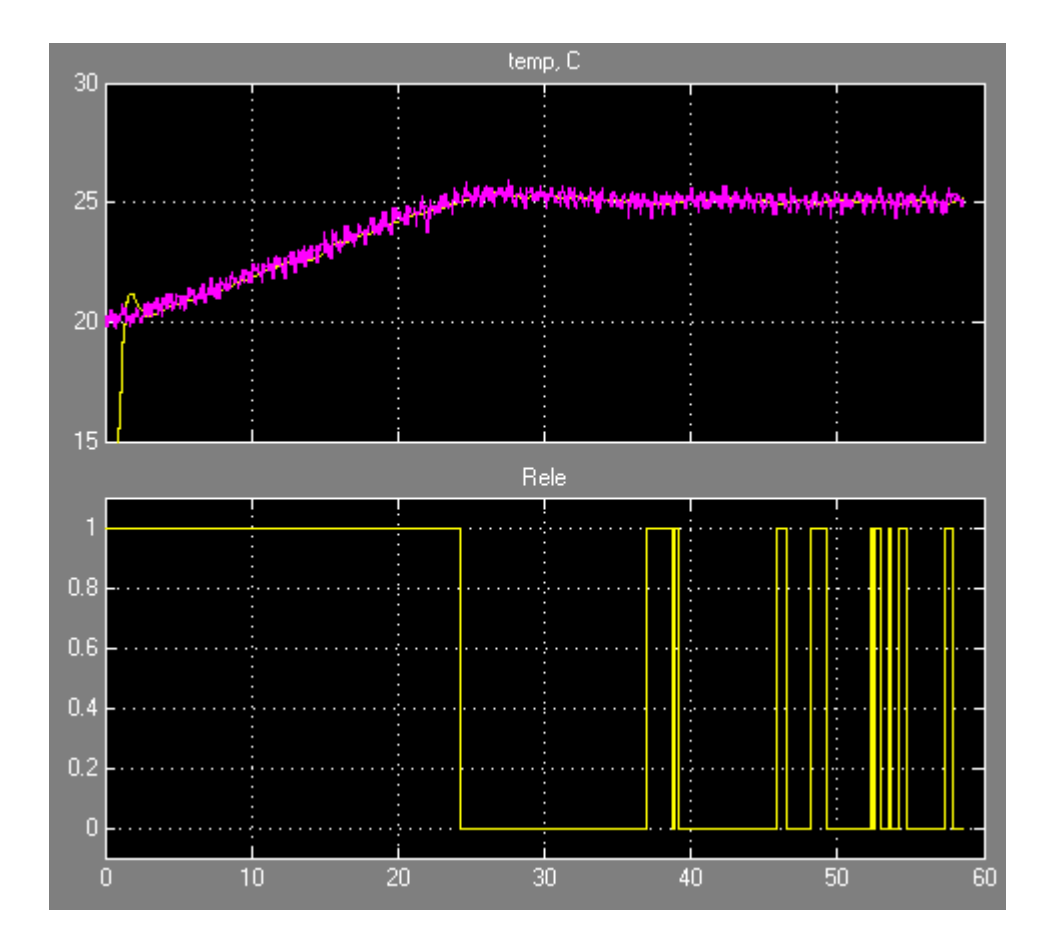

**Рис.** 10. Временная зависимость температуры (верхний рисунок) от состояния лампы накаливания (вкл/выкл – нижний график) в контуре системы термостатирования. Малиновый график показывает сигнал на входе фильтра, желтый график верхнего рисунка – сигнал на выходе фильтра)

#### ВЫЗОВ S-ФУНКЦИИ В SIMULINK

S-функция должна находиться в рабочем каталоге модели.

| Function Block Parameters: S-Function                                                                                                    |       |  |  |  |
|----------------------------------------------------------------------------------------------------|-------|--|--|--|
| S-Function<br>User-definable block. Blocks can be written in C, M (level-1), Fortran, and Ada and<br>must conform to S-function standards. The variables t, x, u, and flag are<br>automatically passed to the S-function by Simulink. You can specify additional<br>parameters in the 'S-function parameters' field. If the S-function block requires<br>additional source files for the Real-Time Workshop build process, specify the<br>filenames in the 'S-function modules' field. Enter the filenames only; do not use<br>extensions or full pathnames, e.g., enter 'src src1', not 'src.c src1.c'. |       |  |  |  |
| Parameters                                                                                                    |       |  |  |  |
| S-function name: Lcard_ABC_sfun                                                                                                    | Edit  |  |  |  |
| S-function parameters:                                                                                                    |       |  |  |  |
| S-function modules: "                                                                                                    |       |  |  |  |
|                                                                                                    |       |  |  |  |
| OK Cancel Help                                                                                                    | Apply |  |  |  |

Рис. 11. Страница блока модели S-function.

ВНИМАНИЕ: Для успешного вызова S-функции необходимо, чтобы библиотека Lusbapi.dll находилась в рабочем каталоге (предпочтительно) или в папке динамических библиотек операционной системы (не желательно, но можно)

После редактирования S-функции ее необходимо откомпилировать. Для подключения новой откомпилированной S-функции к модели Simulnk необходимо

- 1. Закрыть МатЛАБ
- 2. Скопировать новую функцию в рабочий каталог модели.
- 3. Загрузить МатЛАБ.
- 4. Загрузить модель, содержащую S-функцию
- 5. Открыть блок функции.
- 6. Удалить имя из поля "S-function name" и нажать кнопку "Apply"
- 7. Ввести имя функции в поле "S-function name" и нажать кнопку "Apply"
- 8. Подключение отредактированной S-функции к модели Simulink завершено.

### ПОРЯДОК ВЫПОЛНЕНИЯ РАБОТЫ

Задание 1. Построение системы термостатирования.

- 1. Соберите систему термостатирования (см. Рис. 1 и Рис. 3)
- 2. Настройте систему на работу в реальном времени (см. Рис. 18 и Рис. 9)
- 3. Запустите систему термостатирования.
- 4. Настройте фильтр (см. Рис. 1 и Рис. 10)
- 5. Оптимизируйте параметры регулятора (см. Рис. 1)
- 6. Зарегистрируйте параметры, характеризующие работу системы термостатирования (пример см. на Рис. 1): измерьте время переходного процесса, ошибку системы, период и амплитуду автоколебаний.

#### КОНТРОЛЬНЫЕ ВОПРОСЫ

- 1. Какова точность отсчета реального времени в построенной системы термостатирования?
- 2. Что определяет частоту дискретизации системы?
- 3. Перечислите пути увеличения точности системы термостатирования.

#### БИБЛИОГРАФИЧЕСКИЙ СПИСОК

- 1. Программное обеспечение Lcomp Руководство программиста. Комплект ПО для разработки приложений (SDK)
- 2. Устройства для мобильных систем, E14-440, Внешний модуль АЦП/ЦАП/ТТЛ на шину USB 1.1, Руководство пользователя, Москва. Май 2008 г.
- 3. Dr. Bob Davidov. Компьютерные технологии управления в технических системах http://portalnp.ru/author/bobdavidov.